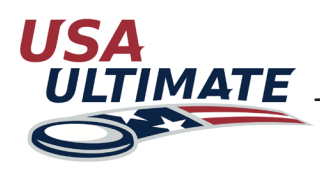

## How to create a USA Ultimate account

1 Go to https://play.usaultimate.org/members/.

2 Click the red button that says "Join USA Ultimate."

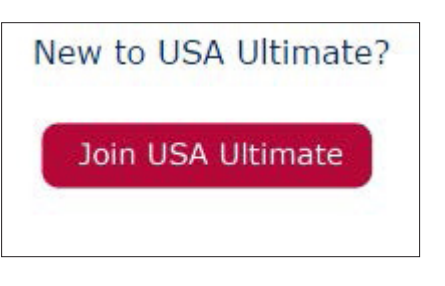

3 When prompted, fill in the birth date of the person who will be participating in DD/MM/YYYY form. If the person is under 13, you'll have to verify that you are a legal guardian who will be managing the account, as federal laws prohibit websites from interacting directly with children under age 13. Then click the the Submit Birth Date button.

| Please enter your Birth Date:                                                                                                    |
|----------------------------------------------------------------------------------------------------|
|                                                                                                    |
| SUBMIT BIRTH DATE                                                                                                    |
| If a player is under the age of 13, then a parent or legal guardian must manage his/her online account and must verify this by providing name and email address where indicated. Contact <inlo@hq.usaultimate.org> with any questions.</inlo@hq.usaultimate.org> |

Fill in the required account information. Usernames must be unique in the system, so be prepared to try a few different ones, if your first choice is already taken. The password must be at least 6 alphanumeric characters. When finished, click the Next> button.

| 1. Account Inform        | ation | 2. Personal Information 3. I       | Demographics | 4. Emails/Alerts |
|--------------------------|-------|------------------------------------|--------------|------------------|
| > Denotes Required Field |       |                                    |              |                  |
| Email                    | >     |                                    |              |                  |
| Alternate Email          |       |                                    |              |                  |
| Username                 | >     |                                    | 6            |                  |
| Password                 | >     | must be at least 6 alphanumeric ch | naracters (  |                  |
| Confirm Password         | >     |                                    |              |                  |

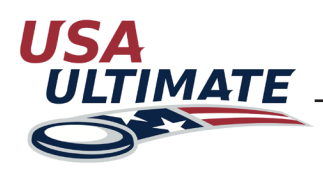

## How to create a USA Ultimate account (Continued)

5 Fill in the required personal information (denoted by the > symbol beside the entry field). This includes address, phone number, birth date, and high school graduation date (which can be estimated to be 6/1 of whatever year past or future that is expected). Note that the "Is Over Thirteen?" field is not actually user-editable but will autoupdate after you create the account, so don't worry about whatever is selected there (as long as the birthdate is correct). Optionally, upload a photo of the accountholder to be used in the online profile areas. When finished, click the Next> button.

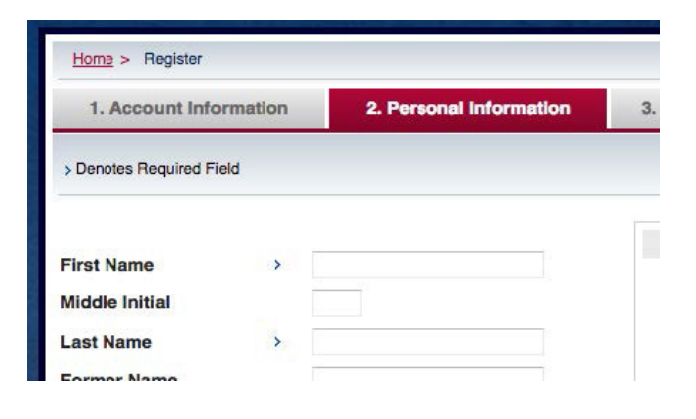

6 If desired, fill in optional demographic information so that USA Ultimate can better understand the types of diversity they are serving. There are several key task forces and working groups within the non-profit USA Ultimate organization that focus on increasing and improving diversity service. When finished, click the Next> button.

|                                                                       |                                                                                                    | and the second second se |                                            |
|-----------------------------------------------------------------------|----------------------------------------------------------------------------------------------------|----------------------------------------------------------------------------------------------------|--------------------------------------------|
| 1. Account Information                                                | 2. Personal Information                                                                                                    | 3. Demographics                                                                                                    | 4. Emails/Alerts                           |
| > Denotes Required Field                                              |                                                                                                    |                                                                                                    |                                            |
| Demographic Information is used<br>existing sponsorship opportunities | to help USA Ultimate better under<br>that support and advance the sp                                                                                                    | erstand our membership an<br>oort of ultimate in the United                                                                                                    | d to develop new and<br>States. Individual |
| mormation collected by USA Util                                       | hate will not be sold of shared wi                                                                                                    | in any third parties or outsid                                                                                                    | le enuies.                                 |
| Income                                                                | *                                                                                                    | in any third parties or outsid                                                                                                    | le enulles.                                |
| Income<br>Education                                                   | thate will not be sold or shared wi                                                                                                    | in any third parties or outsid                                                                                                    | de entities.                               |
| Income<br>Education<br>Employment                                     | thate will not be sold of shared will the sold of shared will the sold of shared will sold of shared will sold of shared will sold of shared will sold of shared will be sold of shared will be sold will be sold will be sold will be sold will be sold will be sold will be sold will be sold will be sold will be sold will be sold will be sold will be sold will be sold w |                                                                                                    | Je enulies.                                |
| Income<br>Education<br>Employment<br>Occupation                       | thate will not be sold of shared will the sold of shared will the sold of shared will sold of shared will sold will sold will sold will sold will sold will sold will sold will sold will sold will sold will  | n any miro panies or outsid                                                                                                    | e enunes.                                  |
| Income<br>Education<br>Employment<br>Occupation<br>Marital Status     | thate will not be sold of shared will be sold of shared will be sold will be sold will be sold will be sold will be sold will be sold will be sold will be sold will be sold will be sold will be sold will be sold will be sold will | <ul> <li>Any trino parties or outside</li> </ul>                                                                                                    | e endes.                                   |

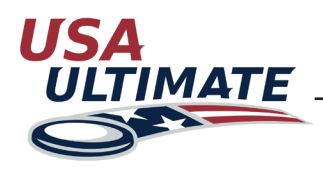

7

## How to create a USA Ultimate account (Continued)

If desired, set your email preferences. You can change these at any time. When finished, click the Finish button.

| 1. Acc                                                               | count Information                                                                                                    | 2. Personal Information            | 3. Demographics             | 4. Emails/Alerts        |
|----------------------------------------------------------------------|----------------------------------------------------------------------------------------------------|------------------------------------|-----------------------------|-------------------------|
| > Denotes                                                            | Required Field                                                                                                    |                                    |                             |                         |
| Use the for                                                          | ollowing to update your on<br>and that you remain on o                                                                             | communication preferences. We to   | ry to keep emails to a min  | imum, but we do         |
| deals and<br>preferenc<br>Email:                                     | d important events. We d<br>es at any time.                                                                                        | lo not share your contact informat | ion with any outside partie | es. You can change your |
| deals and<br>preferenc<br>Email:<br>Subscrip                         | d important events. We dese at any time.                                                                                           | lo not share your contact informat | ion with any outside partie | es. You can change your |
| deals and<br>preferenc<br>Email:<br>Subscrip<br>Email form           | d important events. We does at any time.                                                                                           | Yes No                             | ion with any outside partie | es. You can change your |
| deals and<br>preferenc<br>Email:<br>Subscrip<br>Email form<br>Lists: | d important events. We d<br>ses at any time.<br>ottion:<br>mat: O HTML O Plain Text<br>VSA Ultimate General<br>V Certified Coaches | Ves ONO                            | ion with any outside partie | es. You can change your |

8 In the top right corner of the next page, you will see your name and USAU Account ID number displayed.

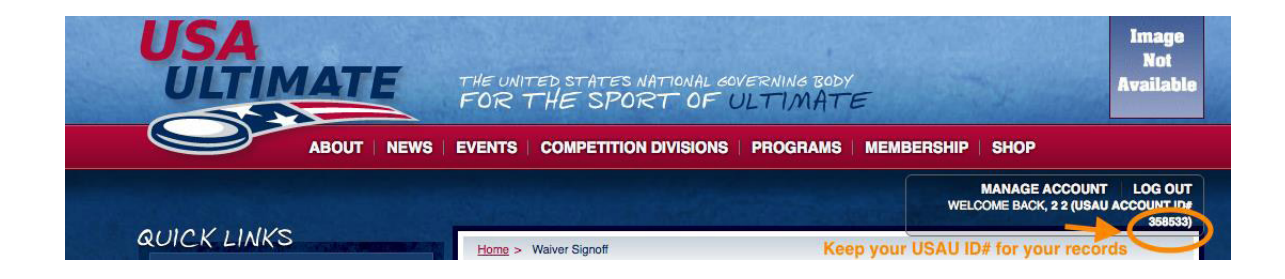

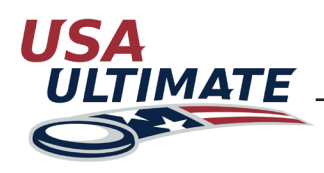

## How to create a USA Ultimate account (Continued)

Read the USA Ultimate Waiver and Release of Liability, using the internal scroll to read the full waiver, click the checkbox verifying your account, and then click the Agree & Submit button.

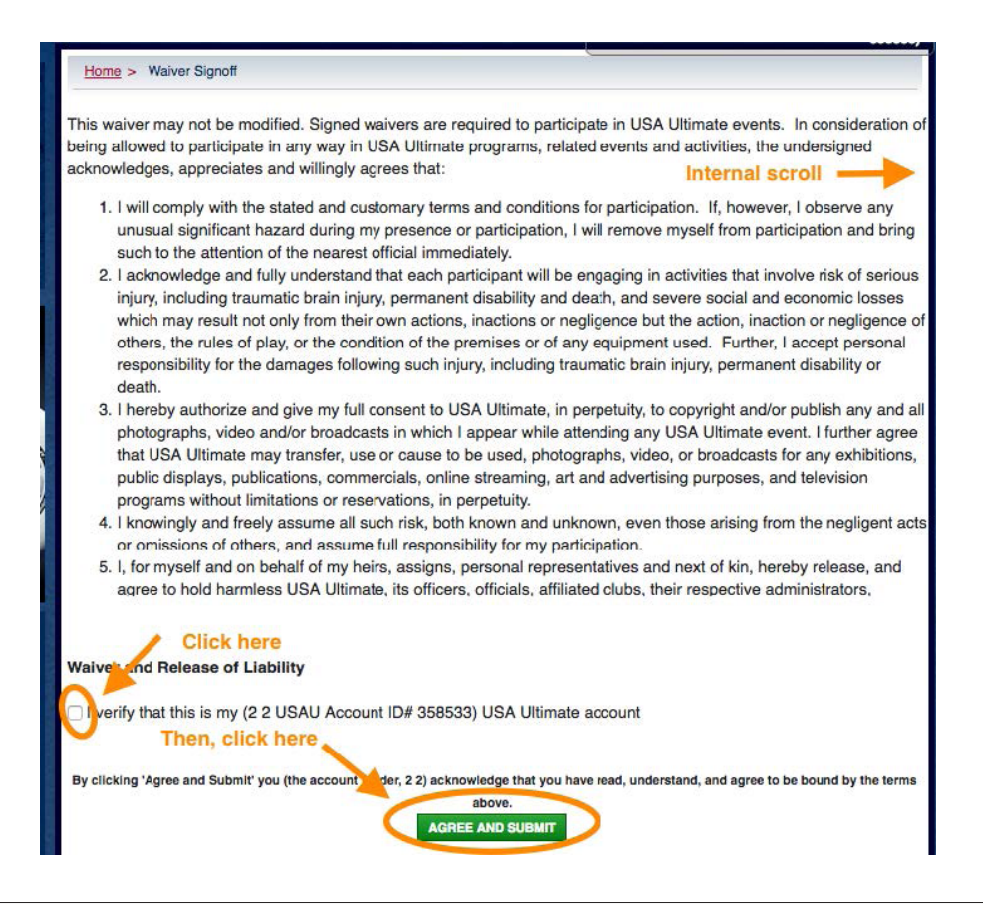

 Shortly thereafter, you should receive an email confirming your account information, including your Account ID# and username. Save these for your records.

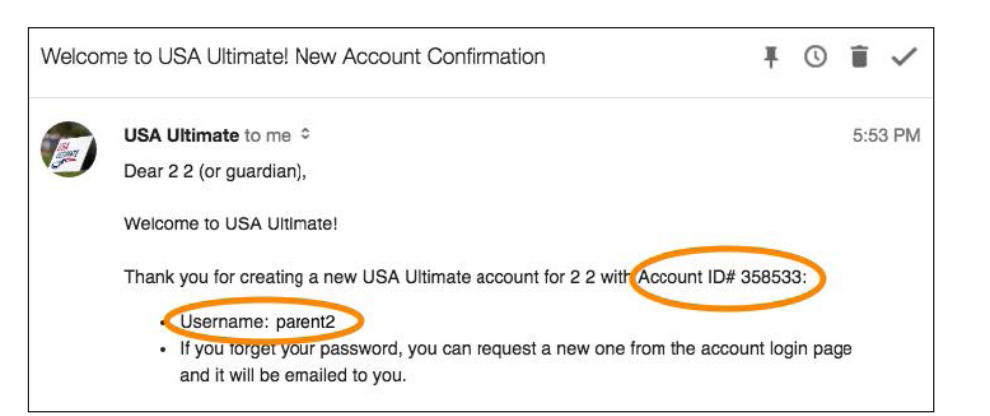

Log in at any time using your username and password at https://play.usaultimate.org/members/ .